# **Prowise Central**

#### Prowise Central menu 0

### The Prowise Central menu can be opened in different ways:

- Place 5 fingers on the screen for at least 2 seconds.
- Press the Prowise Central home button on the control panel.
- Press the Prowise Central menu button on the remote control.

### Het Prowise Central menu is op verschillende manieren op te roepen:

- Houd vijf vingers minimaal twee seconden op het scherm.
- Druk op de Prowise Central home knop van het bedieningspaneel.
- Druk op de Prowise Central menu knop op de afstandsbediening.

## Das Prowise Central-Menü können Sie auf mehrer Art und Weisen öffnen:

- Legen Sie 5 Finger einer Hand, mindestens 2 Sekunden auf den Bildschirm
- Drücken Sie die Prowise Central Home-Taste des Bedienfeldes.
- Drücken Sie die Prowise Central Menütaste auf der Fernbedienung
- 1. Prowise Central Home
- 2. Volume settings
- 3. ProNote
- 4. Change input source
- 5. Menu button
- 1. Prowise Central home
- 2. Volume aanpassen
- 3. ProNote
- 4. Ingangskanaal veranderen
- 5. Menu-knop

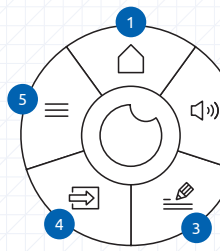

1. Prowise Central Home

5. Menutaste

- 2. Finstellen der Lautstärke
- 3. ProNote
  - 4. Dateneingang wechseln

# ProNote -

- ProNote allows you to write, draw, highlight and insert shapes on an infinite canvas. Additionally you can make the canvas transparent, which allows you to annotate on any background, such as your desktop or any underlying input source.
- ProNote maakt het mogelijk om te schrijven, te tekenen, te markeren en om figuren in te voegen op een oneindig canvas. Maak het canvas transparant om aantekeningen te maken over iedere achtergrond, zoals de desktop of een achterliggende invoerbron.
- Mit ProNote können Sie schreiben, zeichnen, markieren und Formen einfügen, die Leinwand ist endlos. Sie können die Leinwand auch transparent machen und somit auf jedem Hintergrund, z.B. dem Desktop oder einer zugrundeliegenden Ouelle. Notizen und Kommentare anbringen.
- 1. Canvas or annotation mode
  - 2. Operating tool: hand or cursor
  - 3. Fraser
  - 4. Create screenshot
  - 5. Insert shapes
  - 6. Pencil or marker
- 1. Canvas of Annotatie modus
  - 2. Bedieningstool: handje of pijltje
  - 3. Gum
  - 4. Screenshot maken
  - 5. Fiauren invoeaen
  - 6. Potlood of marker
  - 1. Canvas oder Anmerkungen Modus
- 2. Bedienungstool: Hand oder Pfeil
- 3. Radierfunktion
- 4. Bildschirmfoto machen
- 5. Formen einfügen
- 6. Bleistift oder Marker

# Reflect

FN Prowise Reflect allows users to project their device's screen onto the multi-touchscreen. It is even possible to operate the device via the touchscreen (screen control only available on a MacBook and Windows PC). You, therefore, no longer need cables to connect your device to the screen. Download the Reflect app from our website (www.prowise.com).

### Support:

Reflect has full support (screencast + touch) for Windows and Mac OS.

Met Prowise Reflect kunnen gebruikers het scherm van devices delen op het scherm van het touchscreen. Daarnaast is het mogelijk om het device (geldt voor MacBook en Windows pc) met het touchscreen te bedienen. Er zijn geen kabels meer nodig om een device met het scherm te koppelen. Download de Reflect app op onze website (www.prowise.com).

### **Ondersteuning:**

Reflect wordt volledig ondersteund (scherm delen + bedienen) door Windows en Mac OS.

Mit Prowise Reflect können Anwender den Bildschirm ihres Geräts auf dem Multi-Touchscreen teilen. Es ist sogar möglich, das Gerät über den Multi-Touchscreen zu bedienen (diese Funktion ist ausschließlich für Mac und Windows verfügbar). Sie benötigen kein Kabel mehr, um Ihren PC an den Bildschirm anzuschließen. Die Reflect App finden Sie auf unserer Website (www.prowise.com).

### Kundenservice:

Reflect wird in vollem Umfang (Bildschirm teilen + Bedienung) unterstützt von Windows und Mac OS.

こ)))

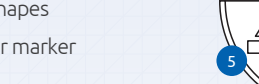